# <sub>第</sub>名章

# 创建第1个 Unity 项目

从本章开始,将创建一个切水果游戏项目,并在后面各章根据学习的内容不断完善 该项目功能,直至形成一个功能相对完整的游戏项目。在该游戏中,玩家可以使用手指或 鼠标在屏幕上滑动来模拟切割水果的动作,成功切割到飞过屏幕上的水果即可获得相应积 分。游戏中包含多种水果,每种水果会有不同的分数或特性。水果中通常会混入炸弹,如 果不小心切到炸弹,积分将减少并失去一定的生命值。游戏中会设置计时器,玩家必须在 规定时间内切割尽可能多的水果以获取更多积分。随着游戏进度的推进,游戏难度将逐渐 增加,如飞行物的速度增加,或水果品种增多等。

# ■ 3.1 新建 Unity 项目

## 3.1.1 新建 3D 项目

打开 Unity Hub 后,默认打开的是"项目"选项卡,单击该选项卡界面右上角的"新项目"按钮,如图 3-1 所示,就可以进入创建新项目界面。

| 打开 | * | 新项目 |
|----|---|-----|
|----|---|-----|

#### 图 3-1 新项目创建按钮

在创建新项目界面的模板列表中,单击"3D 核心模板"。然后,在界面右侧进行项目设置。建议选择有代表性的名称作为项目名称,例如 FruitCutL。对于项目保存位置, 应保证选择的路径有充足的磁盘空间,然后单击右下角的"创建项目"按钮,如图 3-2 所示。

创建好新项目后,在 Unity Hub 的"项目"选项卡的项目列表中即可看到创建的新项目,单击该项目名称,就可以在 Unity 编辑器中显示该项目,如图 3-3 所示。可以看到这个新创建的 Unity 项目的默认场景名称为 SampleScene,该场景带有 Main Camera 和 Directional Light 两个默认的游戏对象。

|      | 新项目<br>编辑器版本: 2021.3.21f1c1 | urs ¢                                        |                              |
|------|-----------------------------|----------------------------------------------|------------------------------|
| Q 搜索 | 所有模板                        |                                              |                              |
|      | <b>2D</b><br>檢心模板           | 211                                          | •                            |
|      | <b>3D</b><br>核心模板           |                                              |                              |
| SRP  | 2D (URP)<br>核心模板            | 3D<br>This is an empty<br>built-in renderer. | 3D project that uses Unity's |
| >>   | Runner Game<br>核心模板         | ▲ 同读更多<br>项目设置                               |                              |
|      | 3D Mobile<br>核心模板           | FruitCutL                                    |                              |
|      | 2D Mobile<br>桃心模板           | 位置<br>D:\unity demo                          | ■ 井岡鹿 改策条数                   |
|      | Y                           | X3H1 AXC4P IS A                              | 取消 创建项目                      |

#### 图 3-2 创建新项目界面

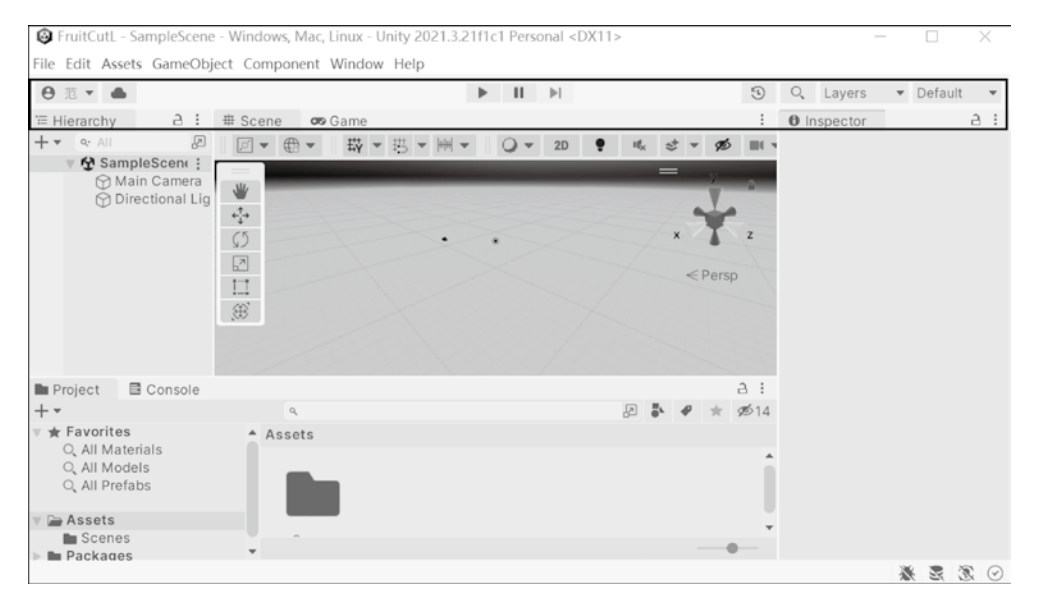

图 3-3 在 Unity 编辑器中打开的新建项目

<u> (</u>

# 3.1.2 设置 Unity 编辑器外观偏好

对于 Windows 用户,可以在 Edit 菜单中单击 Preferences,弹出"偏好设置"窗口,如图 3-4 所示。在"常规设置"(General)选项卡中,将 Editor Theme (编辑器主题)参数 值由原来的 Dark 修改为 Light,可以使开发环境变得更明亮。

#### 第3章 | 创建第1个 Unity 项目

04

27

| C Preferences                                                                                               |                                                                                                    | : 🗆 >                              |  |  |
|----------------------------------------------------------------------------------------------------|----------------------------------------------------------------------------------------------------|------------------------------------|--|--|
|                                                                                                    | ۵,                                                                                                    |                                    |  |  |
| General<br>2D                                                                                               | General                                                                                                    |                                    |  |  |
| <ul> <li>Analysis</li> <li>Profiler</li> <li>Asset Pipeline</li> <li>Colors</li> <li>Diagnostics</li> </ul> | Load Previous Project on Startup<br>Disable Editor Analytics<br>Auto-save scenes before building<br>Script Changes While Playing                                                                                               | Recompile And Continue Playi       |  |  |
| GI Cache                                                                                                    | Editor Theme                                                                                                    | Light *                            |  |  |
| Scene View<br>Search<br>Indexing<br>Timeline<br>UI Scaling<br>Visual Scripting                              | Editor Font<br>Enable Alphanumeric Sorting<br>Busy Progress Delay<br>Graph Snapping<br>Create Game View On Play<br>Interaction Mode<br>Package Manager Log Level<br>Enable extended Dynamic Hints<br>Enable Derwinder Decision | Inter (Default)    Inter (Default) |  |  |

图 3-4 Unity 编辑器外观偏好设置

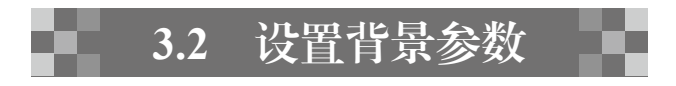

新建项目后,需要进行一些简单的场景和 UI 设计,再通过脚本实现场景的动画效果。 场景设计包括场景背景参数设置、添加游戏背景和游戏对象等。

#### 3.2.1 修改场景名称

新建项目后,在Hierarchy窗口中就可看到默认的场景名称为 SampleScene,如图 3-5 所示。

在 Project 窗口中单击名称为 SampleScene 的场景图标,将其名字修改为 main,如 图 3-6 所示。修改场景名称后可以在 Hierarchy 窗口中看到场景名称已经更改为 main。层

| '≡ Hierarchy 🔒 🗄                                                                              | # Scene  | 🕫 Game |            |                  | :   |
|-----------------------------------------------------------------------------------------------|----------|--------|------------|------------------|-----|
| + • • All                                                                                     | ∅ ▼ ⊕    |        | お回り        | ₩ <b>+</b>       | 0.  |
| ♥ ♥ main :                                                                                    |          | •      | =<br>x     | ¥<br>▼<br>< Pers | P   |
| Project Console                                                                               |          |        |            |                  | a : |
| + - (                                                                                         |          | R      | <b>.</b> 4 | P 📩              | ø14 |
| <ul> <li>Favorites</li> <li>All Materials</li> <li>All Models</li> <li>All Prefabs</li> </ul> | Assets > | Scenes |            |                  |     |
| 🔻 🖮 Assets                                                                                    |          |        |            |                  |     |
| Scenes                                                                                        | main     |        |            |                  |     |
| Packages                                                                                      |          |        |            |                  |     |

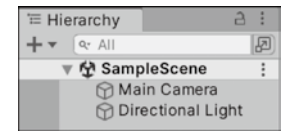

图 3-5 默认场景名称

图 3-6 修改场景名称

级窗口包含两个默认的游戏对象:"主摄像机"(Main Camera)和"定向光"(Directional Light)。定向光主要用来模拟从无限远的光源处发出的光线,使用此种光源投射出的阴影 均平行排布,所以适用于模拟太阳光。

10×

Ю÷

## 3.2.2 设置背景颜色

在 Hierarchy 窗口中选择 Main Camera 对象,在其对应的右侧 Inspector 窗口中将 Camera 组件下的"背景色"(Background)属性值修改为黑色,再把 Clear Flags 属性值修 改为 Solid Color (见图 3-7),该属性值可以在场景运行(Game 窗口)时,将场景空白处 显示为默认设置的黑色。

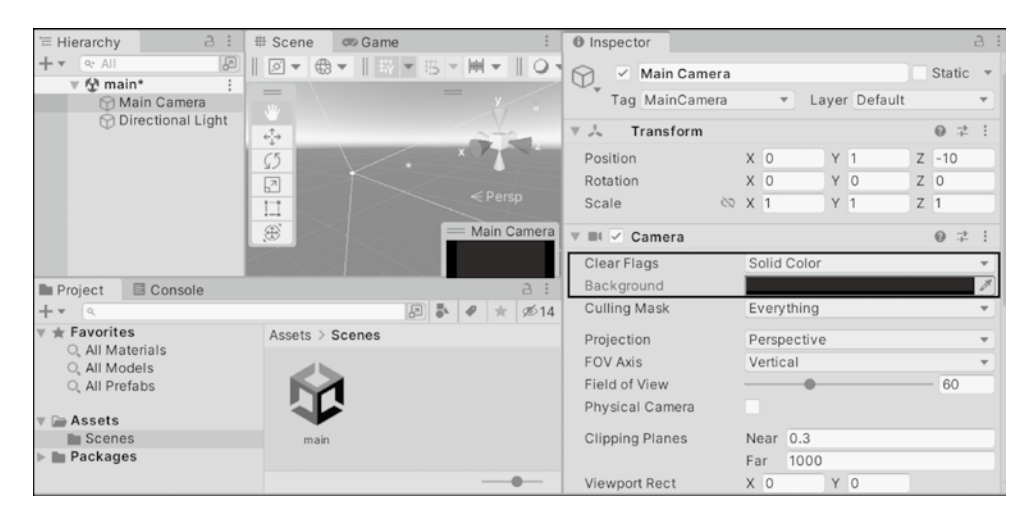

图 3-7 设置主相机参数

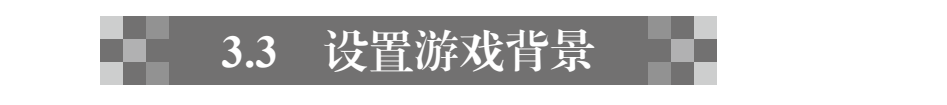

#### 3.3.1 添加游戏背景

为了使项目运行时呈现出良好的效果,还需要为场景添加游戏背景。在 Hierarchy 窗 口空白处中右击,在弹出菜单中选择 Create Empty 选项,如图 3-8(a)所示,即可创建 一个默认名称为 GameObject 的空对象,这里将其重命名为 Background,如图 3-8(b) 所示。

在 Hierarchy 窗口中单击 Background 游戏对象,在其对应的 Inspector 面板中单击 Add Component(添加组件)按钮,在搜索框内输入 mesh(网格)后,可分别选择 Mesh Collider(网格碰撞体)、Mesh Filter(网格过滤器)和 Mesh Renderer(网格渲染器)组件,如图 3-9(a)所示。将这三种网格组件都添加进来,如图 3-9(b)所示。

#### 第3章 │ 创建第1个 Unity 项目

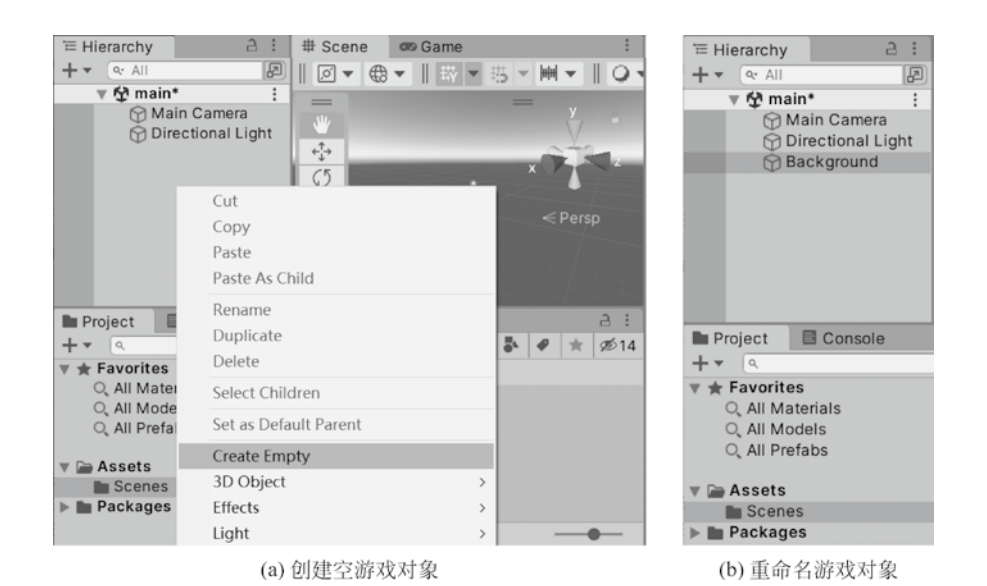

图 3-8 重命名游戏对象

| Inspector                                                                                                    | Inspector     A :                                                                                                    |
|----------------------------------------------------------------------------------------------------|----------------------------------------------------------------------------------------------------|
| Background Static<br>Tag Untagged  Layer Default                                                                                                    | ▼ ■ Background Static ▼<br>Tag Untagged ▼ Layer Default ▼                                                                                                    |
| ▼ ↓       Transform       ● ↓         Position       X       -4.632       Y       13.778       Z       -5.01         Rotation       X       0       Y       0       Z       0         Scale       © X       1       Y       1       Z       1         Add Component | Image: Second state of the second state of the second |
| ▼ Dropdown - TextMeshPro         * Nav Mesh Agent         ™Nav Mesh Obstacle         ** Off Mesh Link         Skinned Mesh Renderer         T TextMeshPro - Input Field         T TextMeshPro - Text         T TextMeshPro - Text                                   | ▼ ● ✓ Mesh Collider     ● ✓ ⋮       Convex     Is Trigger       Cooking Options     Everything       Material     None (Physic Material)       Mesh     None (Mesh)       Add Component                                                                                                    |
| (a) 选择网格组件                                                                                                    | (b)添加网格组件后                                                                                                    |

图 3-9 添加网格组件

然后,单击 Mesh Filter 组件下 Mesh 属性后的圆形按钮,在弹出窗口中选择 Plane,如 图 3-10(a)所示。这样就为 Mesh Filter 组件添加了一个平面网格,如图 3-10(b)所示。

此时,在场景视图中就可以看到添加的游戏背景 Background 对象,如图 3-11 所示。 这时的 Background 呈现玫红色,是由于没有为网格平面指定材质,发生了材质丢失。材 质是在虚拟环境中模拟物体物理性质的部分,如颜色、贴图、纹理、反射等。在实际开发 中,通常将材质的全部属性集合统称为材质球,通过设置和调整材质球的具体参数来模拟 不同的材质效果,使物体更加的逼真、有层次和生动。

| 0 Ins                       | pect                            | or   |      |     |        |    |         |     | 3     | :  |
|-----------------------------|---------------------------------|------|------|-----|--------|----|---------|-----|-------|----|
| $\bigcirc$                  | ~                               | Back | kgro | oun | d      |    |         | S   | tatic | Ŧ  |
| •••                         | Tag                             | Unt  | agg  | ed  | Ŧ      | La | yer Def | aul | t     | ٣  |
| ▼ ,5,                       | ▼ 📩 Transform 🛛 🖗 🕂 :           |      |      |     |        |    |         |     |       |    |
| Pos                         | ition                           |      |      | х   | -4.632 | Y  | 13.778  | Ζ   | -5.0  | 12 |
| Rot                         | ation                           |      |      | Х   | 0      | Y  | 0       | Ζ   | 0     |    |
| Sca                         | ale                             |      | 65   | Х   | 1      | Y  | 1       | Ζ   | 1     |    |
| ▼ ⊞                         | ▼ III Plane (Mesh Filter) @ ᅷ : |      |      |     |        |    |         |     |       |    |
| Mesh 🗍 Plane 💿              |                                 |      |      |     |        |    |         |     |       |    |
| ▼ 🖽 🗹 Mesh Renderer 🛛 @ ‡ : |                                 |      |      |     |        |    |         |     |       |    |

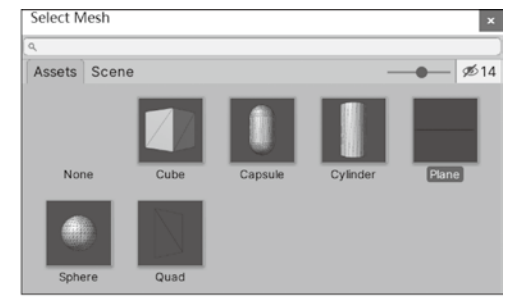

(a) 选择网格属性值

(b) 添加网格属性值后

04

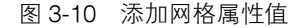

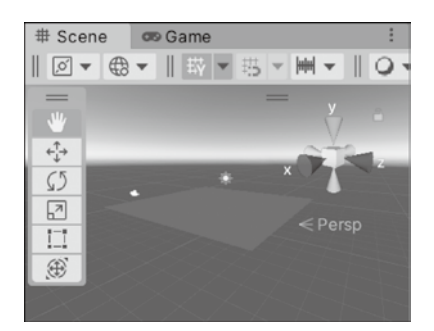

图 3-11 添加的游戏背景对象还未指定材质

#### 3.3.2 添加材质球

添加材质球的方法有两种:一种是用户自己创建,另一种是直接使用已有的材质资源。

#### 1. 创建材质

读者可以使用搜索引擎,搜索并下载一幅适合用作游戏背景的图片,本书案例中的游

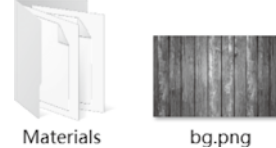

图 3-12 游戏背景图片

戏背景图片是一幅木地板图片 bg.png,也可以直接从资源包获取 游戏背景图片,如图 3-12 所示。

在 Project 窗口的 Assets 文件夹中空白处右击,依次选择 Create  $\rightarrow$  Folder,新建一个空文件夹,将其命名为 Textury。采 用同样的方法,在 Textury 文件夹内分别新建两个文件夹,并将

其命名为 Background 和 Materials, 分别用来存放项目的背景资源和材质资源, 如图 3-13 所示。

在 Materials 文件夹内空白处右击,依次选择 Create → Material,新建一个材质球,如 图 3-14 所示。

将新建的材质球重命名为 bg, 然后, 将准备好的游戏背景图片 bg.png 拖曳到 Materials 文件夹内, 如图 3-15 所示。

单击材质球 bg,将图片 bg.png 拖曳到材质球 bg 对应的 Inspector 窗口中的 Main Maps 组件下 Albedo 属性前的方框内。在 Inspector 窗口中,可以看到材质球发生了变化,也可 以在 Materials 文件夹内看到材质球发生了变化,如图 3-16 所示。

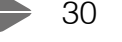

### 第3章 | 创建第1个 Unity 项目

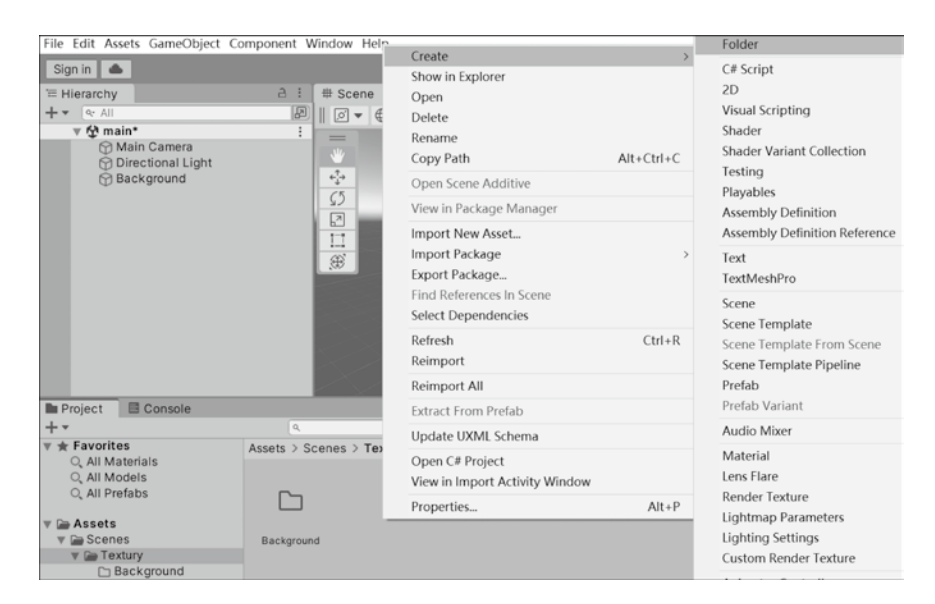

图 3-13 新建文件夹

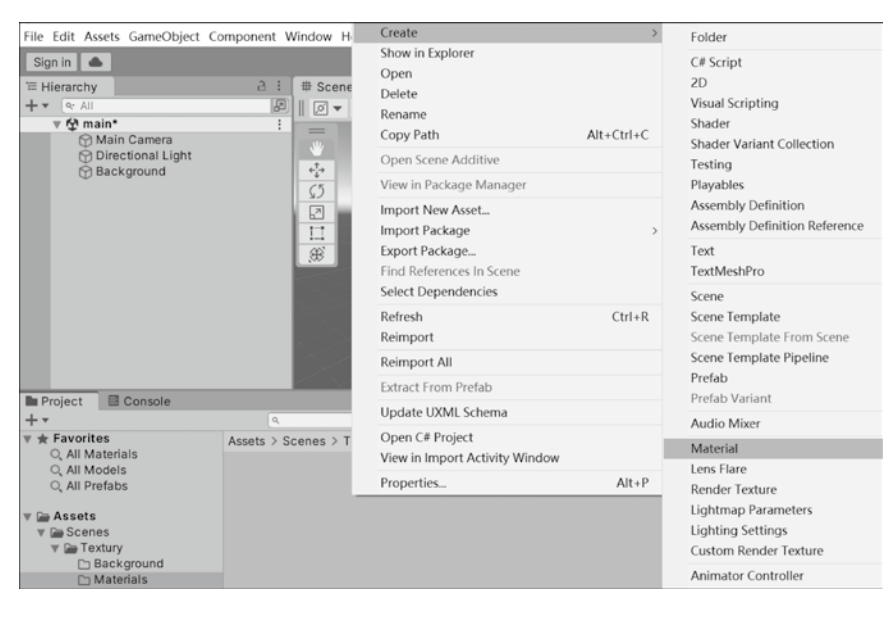

#### 图 3-14 新建材质球

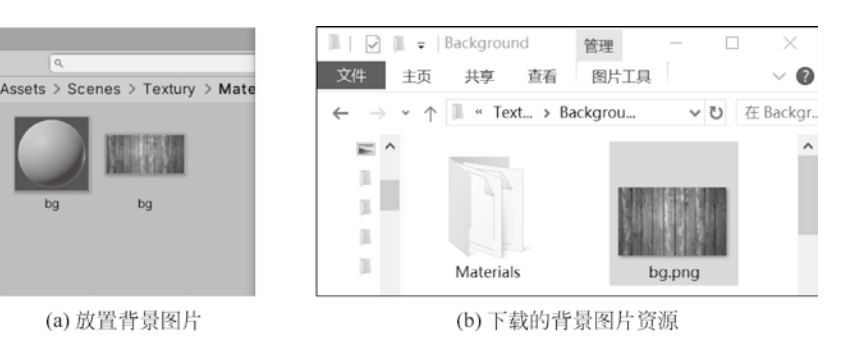

图 3-15 放置材质球图片

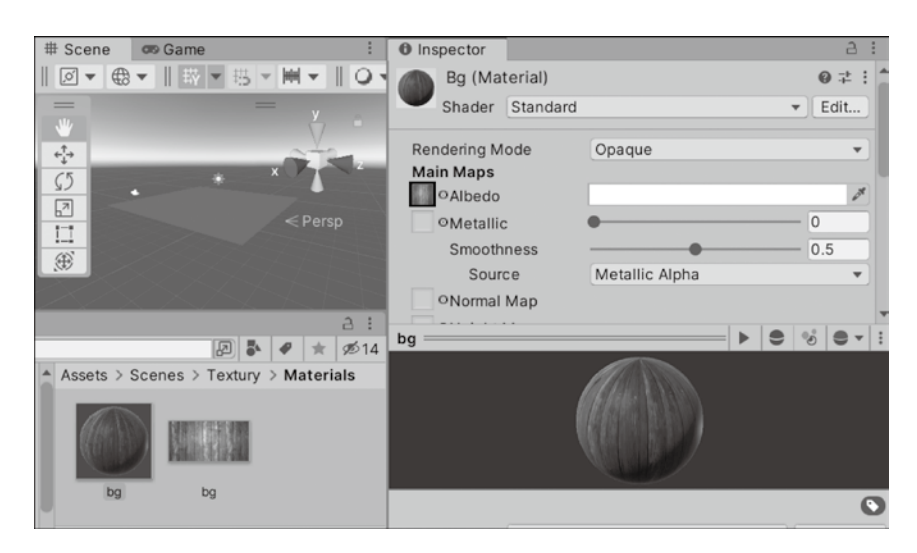

图 3-16 生成材质球

接下来,直接将材质球 bg 拖曳到场景视图中的 Background 游戏对象上,可以看到游戏对象的材质发生了变化,如图 3-17 所示。

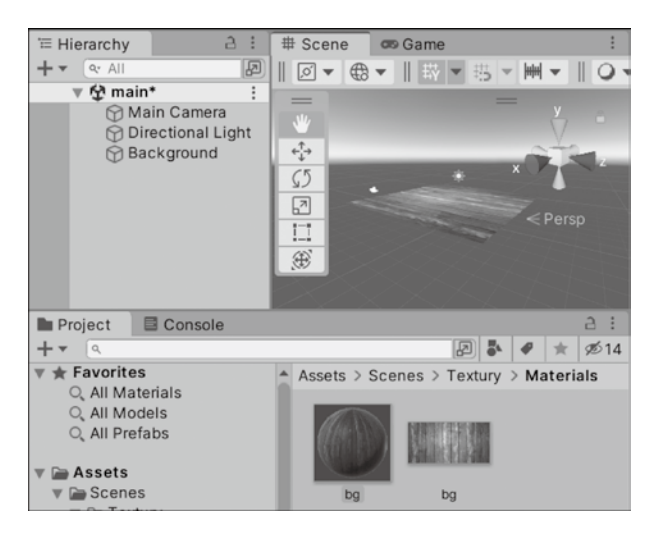

图 3-17 游戏对象的材质球发生变化

这时游戏对象 Background 色彩看起来有点灰暗,为了使其显得更鲜亮一些,可以单击 project 窗口中的材质球 bg,在其对应的 Inspector 窗口中,选择 Shader 属性的下拉菜单 (见图 3-18 (a)),然后依次选择 Unlit → Texture,如图 3-18 所示。

此时可以在场景视图中看到游戏对象 Background 颜色较之前鲜亮了许多,如图 3-19 所示。

#### 2. 使用已有的材质资源

用户下载本书配备的资源包 FruitCutL.zip 并解压,将刚才新建项目 FruitCutL 下原来的 Assets 文件夹删除,复制解压后 FruitCutL 文件夹下的 Assets 文件夹,将其粘贴到新建项目 FruitCutL 所在的目录下,如图 3-20 所示。

## 第3章 | 创建第1个 Unity 项目

33

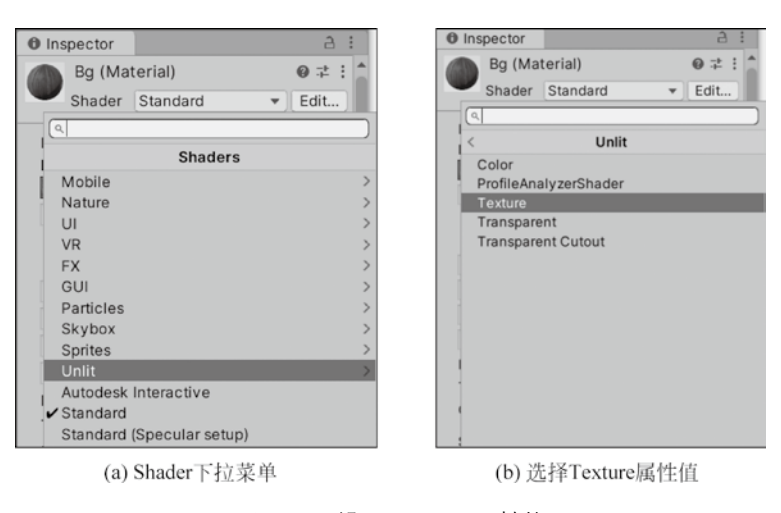

图 3-18 设置 Shader 属性值

| # Scene  | 🕫 Game 🗄                                                                                                    | Inspector                      |                       | a :          |
|----------|----------------------------------------------------------------------------------------------------|--------------------------------|-----------------------|--------------|
| ∅ ▼ ⊕    | ▼    野▼ 訪▼    ♀▼ 20                                                                                                  | Bg (Ma                         | terial)               | @≓:          |
|          | = , .                                                                                                    | Shader                         | Unlit/Texture         | ▼ Edit       |
|          | × × z<br><persp< td=""><td>Base (RGB)<br/>Tiling<br/>Offset</td><td>X 1 Y 1<br/>X 0 Y 0</td><td>Select</td></persp<> | Base (RGB)<br>Tiling<br>Offset | X 1 Y 1<br>X 0 Y 0    | Select       |
|          |                                                                                                    | Render Queu                    | Ie From S             | hader 🔻 2000 |
|          |                                                                                                    | Double Side                    | d Global Illumination |              |
|          | ⊇ :<br>2014 ★ Ø14                                                                                                    | bg                             |                       | ▶ ● ⊗ ● ▼ :  |
| Assets   | > Scenes > Textury > Materials                                                                                       |                                |                       |              |
|          |                                                                                                    |                                |                       |              |
|          | 9 9                                                                                                    |                                |                       | 0            |
| - O Asse | ts/Scenes/Textury/Materials/                                                                                         | AssetBundle                    | None                  | ▼ None ▼     |

图 3-19 设置 Shader 属性值后的游戏对象效果

粘贴完资源包资源,再次回到 Unity 工程项目界面时, Unity 会自动识别并导入新的 Assets 文件夹资源,如图 3-21 所示。

| 新加速 | 卷 (D:) > unity demo > FruitCutL |                        |
|-----|---------------------------------|------------------------|
|     | 名称                              |                        |
| *   | .vs                             |                        |
|     | Assets                          |                        |
| 7   | Library                         |                        |
| A   | Logs                            |                        |
| A   | 📗 obj                           |                        |
|     | Packages                        |                        |
|     | ProjectSettings                 |                        |
|     | UserSettings                    | Hold on (busy for 45s) |
|     | .vsconfig                       |                        |
|     | Assembly-CSharp.csproj          |                        |
|     | FruitCutLsIn                    | Importing assets       |
| 冬   | 3-20 复制资源包资源                    | 图 3-21 等待导入新的资源包资源     |

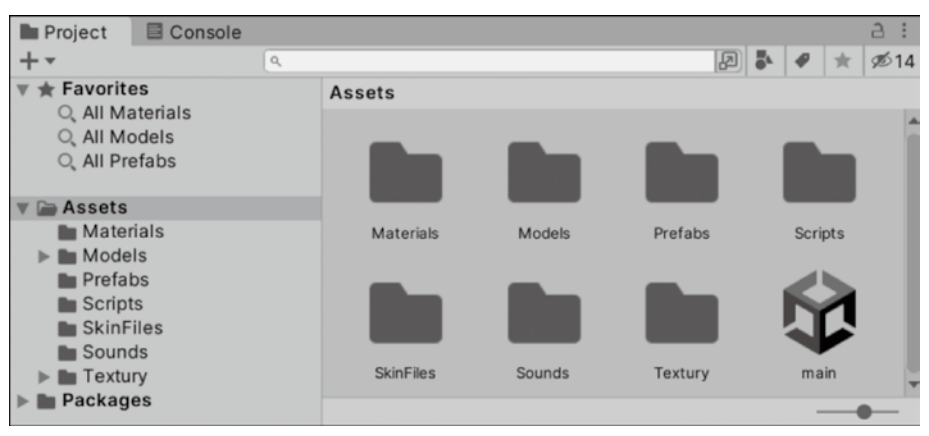

导入完成后,可以在 Project 窗口中看到导入的资源,如图 3-22 所示。

在 Project 窗口中, 依次按文件夹路径: Assets  $\rightarrow$  Textury  $\rightarrow$  Background  $\rightarrow$  Materials 打开, 可以看到本书配备资源包中已经制作好的材质球资源 bg, 如图 3-23 所示。

| '≡ Hierarchy                                                                                                    | a : ]                                  | # Scene | 🕫 Game 🗄                                             |
|----------------------------------------------------------------------------------------------------|----------------------------------------|---------|------------------------------------------------------|
| + - (9. All                                                                                                    | R                                      | ∅ ▼ €   | ∄▼    崁▼ 玛▼    <b>↓</b> ▼    <b>↓</b> ▼ 20 • • • • • |
| 🔻 🔁 main1                                                                                                    | • :                                    |         |                                                      |
| ↔ Mai<br>↔ Dire<br>↔ Bac                                                                                                    | in Camera<br>actional Ligh<br>:kground |         | x z<br><persp< th=""></persp<>                       |
| Project                                                                                                    | Console                                |         | a :                                                  |
| +-                                                                                                    | ٩                                      |         | 🔊 🐉 🥥 🚖 💋 14                                         |
| <ul> <li>Favorites         <ul> <li>All Mater</li> <li>All Mode</li> <li>All Prefail</li> </ul> </li> <li>Assets         <ul> <li>Materials</li> <li>Models</li> <li>Prefabs</li> <li>Scripts</li> <li>SkinFiles</li> <li>Sounds</li> <li>Textury</li> </ul> </li> </ul> | rials<br>Is<br>bs<br>S                 | Asset   | ts > Textury > Background > Materials                |
| Backg                                                                                                    | erials                                 | -       |                                                      |

图 3-23 资源包中的材质球资源

将材质球资源直接拖曳到 Scene 视图的 Background 对象上,即可看到 Background 的 材质发生了变化,如图 3-24 所示。

图 3-22 导入的资源包资源